# 附件:考生服务平台-考生操作指南(转入或 转出申请)

#### 1. 官网登录入口

(1) 登录宁夏教育考试院官网(https://www.nxjyks.cn/)

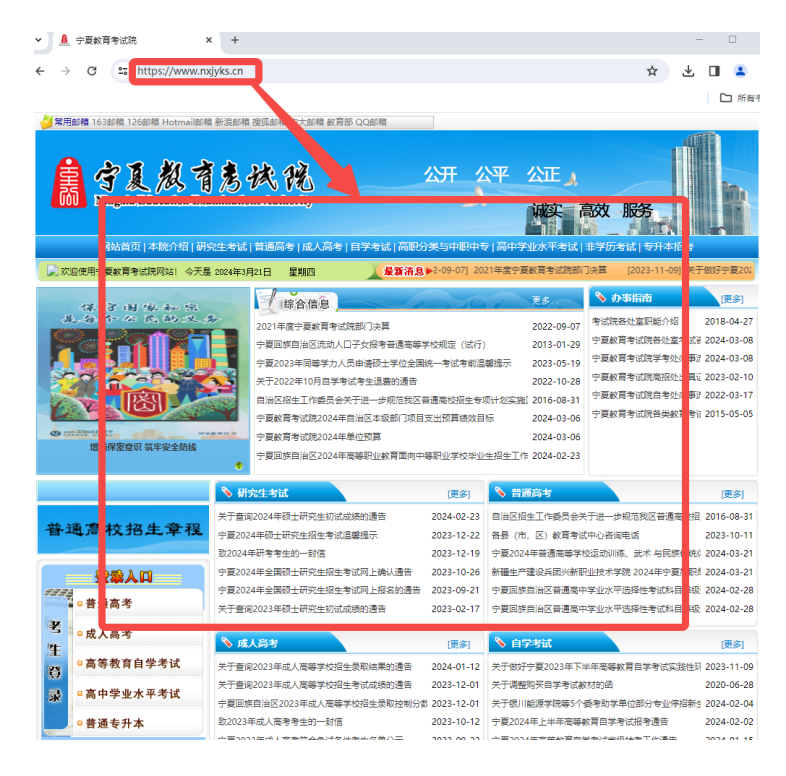

(2)点击首页左侧考生登录入口处的"高等教育自学考试"菜单即可正确进入考生服务平台,如下所示

|     | 金泰人口       |
|-----|------------|
| 133 | ◎普通高考      |
| 老   | ◎成人高考      |
| 土登  | ● 高等教育自学考试 |
| 录   | ◎高中学业水平考试  |
| Ĺ   | ◎ 普通专升本    |

#### 2. 考生登录页面

【温馨提示:请考生从电脑端登录,建议使用谷歌浏览器】

进入宁夏自考考生服务平台,在用户登录模块,输入登录信息,点击"登录"。

| acute internet waints       | 20020      | 宁夏自考考生服务平台          |
|-----------------------------|------------|---------------------|
| 宁餐社会考生,在校生报希腊考虑知。           | 2023-08-01 | King Salahara       |
| 中夏四年年以年四期段名后年進に             | 2023-08-01 |                     |
| 自学考试2023年10月报名活动            | 2023-07-28 | =1)                 |
| 关于学费2023年上半年高等教育指学者试验接营运的通知 | 2023-07-26 |                     |
| 少量2023年4月局等款實高学考试服考過否       | 2023-07-26 | 03557               |
| 学期2023年上半年简等教育由学考试考制国業指示    | 2023-07-26 |                     |
| 宁蔵2022年10月間等校署科学考试版考望算      | 2023-07-26 | <b>€</b> ₽          |
|                             | 教授記録シン     | 18.00 ( 4512000 >>> |

3. 转入申请

3.1 转入申请流程

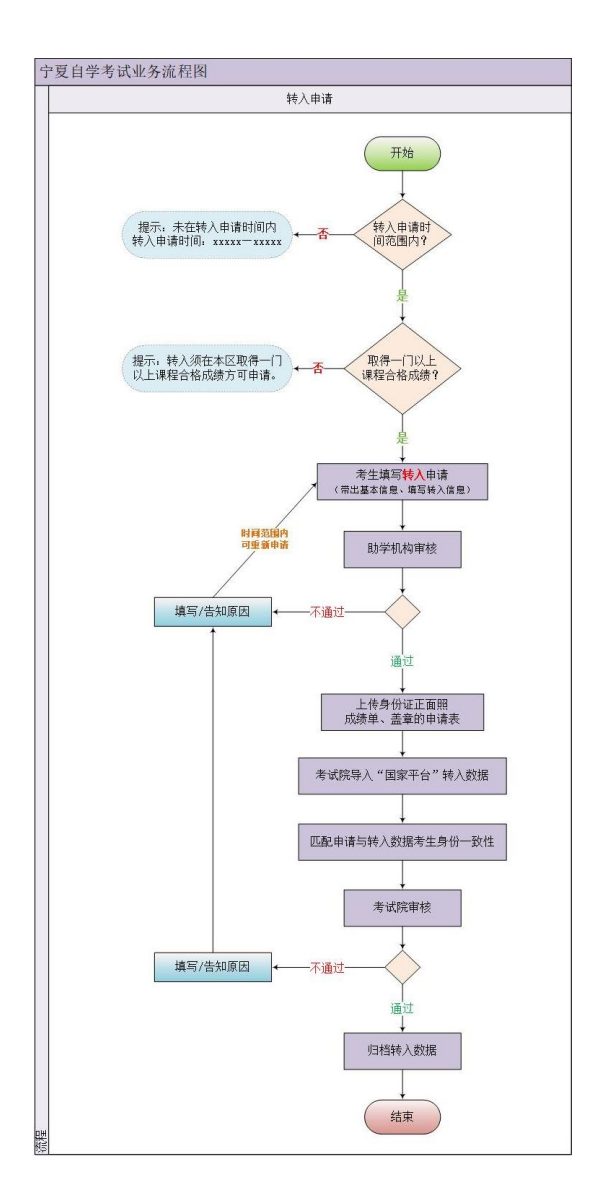

### 3.2 打开转入申请菜单

登录宁夏自学考试考生服务平台后,找到页面上方"申请"并在弹出的菜单 中选择"转入申请"

| 🛕 宁夏自学考试考生服务平台 |       |                                                       |               |                                                                         |                                  |  |
|----------------|-------|-------------------------------------------------------|---------------|-------------------------------------------------------------------------|----------------------------------|--|
|                | ÷     | •夏2023年1                                              | 0月高等          | <sup>執入申请</sup><br><sup>執出申请</sup><br><sup>免考申请</sup><br>在读信息变更<br>教育目学 | 考试                               |  |
|                |       | 新生建档: 2023<br>报考选课: 2023<br>网上缴费: 2023<br>准考证打印: 2023 |               |                                                                         | 00:00<br>00:00<br>00:00<br>00:00 |  |
|                |       |                                                       | 开放时间以         | 系统实际为准                                                                  |                                  |  |
|                | Соруг | ight © 2023 - 2023 JFA1                               | 「, Inc. 宁夏自治区 | 教育考试院 建议使用                                                              | 用谷歌浏览器                           |  |

进入转入申请页面后,考生请仔细阅读转入的要求及须知,阅读后点击"我 要转入"进行转入申请办理。

| рад радија<br>П. П. П. П. П. П. П. П. П. П. П. П. П. П                                                                                                    | Â | 宁夏自学考试考生服务平台                                                                                  |                                                             |                                    |                |                |             |   |              |           |  |
|----------------------------------------------------------------------------------------------------|---|-----------------------------------------------------------------------------------------------|-------------------------------------------------------------|------------------------------------|----------------|----------------|-------------|---|--------------|-----------|--|
| 目前仔细间就以下关于在外线入的需求及多知         他人不用现于在的外线入的需求及多知         他人不用现于在的外线入的需求及多知         ●         ●         ●         ●         ●         ●         ●         ●         ●         ●         ●         ●         ●         ●         ●         ●         ●         ●         ●         ●         ●         ●         ●         ●         ●         ●         ●         ●         ●         ●         ●         ●         ●         ●         ●         ●         ●         ●         ●         ●         ●         ●         ●         ●         ●         ●         ●         ●         ●         ●         ●         ●         ●         ●         ●         ●         ●         ●         ●         ●         ●         ●         ●         ●         ●         ●         ●         ●         ●         ●         ●         ●         ●         ●         ●         ●         ●         ●         ●         ●         ●         ●         ●         ●         ●         ●         ●         ●         ●         ●         ●         ●         ●         ●         ●         ●         ●         ●         ●         ●         ●                                                                                                    |   | 申请 / 转入申请                                                                                     |                                                             |                                    |                |                |             |   |              |           |  |
| <ul> <li>4. 秋小麦型面目で現在10.5 株均の予加、方利の単位の理由を見た。<br/>4. 秋小麦型面目で見た日本りからから受いまればからから加たしたの学生の<br/>5. 自治区名物力と可不需要の通路を、<br/>6. 考加登記が大学校学生の初、不明的:・  1. 秋入辺及  本日本の引、「秋人辺及  本日本の引、「秋人辺及  本日本の引、「秋秋八公」  本日本の引、「秋秋八公」  本日本の一  本日本の引、「秋秋八公」  本日本の一  本日本の一  本</li></ul> |   | <ul> <li>請行期间成以下</li> <li>1、時入の運動第一</li> <li>2、環在区内面4-0</li> </ul>                            | 关于区外转入的要求及须<br>生壤写申请 -> 助学机构审<br>IIL上台格课程成就后方可转             | 例1<br>g -> 自治区考试院率核<br>入,合格课程成绩:不信 | 浙东到环节考核成绩,论文   | 苦酸成績及免考        | 5取得的课程合档成绩。 |   | 转入申请开放时间     | 20234. 00 |  |
| 株式辺辺       声号     助デ明時     株人課程数     申通时间     単核式広     操作       第11日     第11日     第11日     第11日     第11日                                                                                                    |   | <ol> <li>5、50, 有生应当行</li> <li>4、10入号生应当行</li> <li>5、目出区名地市之间</li> <li>6、考生办理(1入学品)</li> </ol> | 增且已区取得专科不少于51<br>9夏日治区日考办公布的专业<br>3不需要申请转考。<br>3末课一年的,不得转出。 | )、本科本少十4180世代<br>考试计划参加考试。         | 888萬,方可申請办理毕业主 | ≪.<br>文本:      | 内容以系统实际为准   | 1 |              |           |  |
| 序号 助子和時 体入器程数 単単相対向 単相状の 協作<br>報汇的入記法<br>取工的入記法                                                                                                    |   | 转入记录                                                                                          |                                                             |                                    |                |                |             |   |              |           |  |
|                                                                                                    |   | #6                                                                                            | 助学                                                          | 149                                | 味入康程数<br>1     | 第元转入记录<br>我要转入 | 申请时间        |   | <b>审核</b> 状态 | jāre      |  |

## 3.3 填写转入信息

进入申请页面后,根据页面提示,依次完成转出地、转出地准考证号、转入 课程添加,完成后,点击"下一步"。

| 🛔 宁夏自学考试考望 | <b>上服务平台</b>  | 切换准考证          | 报名建档      | 报考选课          | 1 <b>7</b> 60 | 申请   | 查询     | 其他         | 准考证号: 010523200009 | EASAS |
|------------|---------------|----------------|-----------|---------------|---------------|------|--------|------------|--------------------|-------|
| -          | 申请 / 转入申请     |                |           |               |               |      |        |            |                    |       |
|            | 1<br>填报转入信息   |                |           |               |               |      |        |            | <br>预览并提交          |       |
|            | 基本信息          |                |           |               |               |      |        |            |                    |       |
|            | *姓名:          | E              |           | *性别: 男        |               |      | *身份证   | EB: 513723 |                    |       |
|            | *出生年月:        | 1993-08-18     |           | *维考证号: 01052  | 3200009       |      | *聪乐电   | 话: 1911    |                    |       |
|            | *专业名称:        | 610203-计算机信息管理 |           | *专业层次: 专科     |               |      | *助学#   | \构: 银川能源学院 |                    |       |
|            | <b>*</b> 转出地: | 天津市            | v •       | 转出地准考证号: 0126 | 23200131      |      | 1      |            |                    |       |
|            | 课程信息 🕕 斎      | 严格按督外成绩单填写     |           |               |               |      |        |            | 2 + 添加课程           |       |
|            | 序号            |                | 课程名称      |               | 1             | 累程学分 | 考试成绩   | 合格时间       | 操作                 |       |
|            | 1             | 思想道            | 首德修养与法律基础 |               |               | 2    | 69     | 2022-07-06 | 白 制作               |       |
|            | 2             | 毛泽东思想和中        | 国特色社会主义理论 | ê体系概论         |               | 4    | 75     | 2022-08-09 | 金 田珍               |       |
|            | 3             |                | 财务管理学     |               |               | 6    | 81     | 2022-08-10 | 白 田市               |       |
|            |               |                | Court     | 取译            |               |      | 公平市市工業 |            |                    |       |

注:添加有误,可点击对应课程后的操作项"删除"按钮。

| 课程信息 | ① 请严格按省外成绩单填写        |      |      |            | + 添加课程      |
|------|----------------------|------|------|------------|-------------|
| 序号   | 课程名称                 | 课程学分 | 考试成绩 | 合格时间       | 操作          |
| 1    | 思想道德修养与法律基础          | 2    | 69   | 2022-07-06 | <b>前</b> 删除 |
| 2    | 毛泽东思想和中国特色社会主义理论体系概论 | 4    | 75   | 2022-08-09 | 面 删除        |
| 3    | 财务管理学                | 6    | 81   | 2022-08-10 | <b>前</b> 删除 |

## 3.4 预览并提交

进入预览页面后,请考生仔细确认转入课程信息是否有误(请严格按区外转 出的统考成绩单进行添加),确认无误后提交审核,即完成申请添加。

| 申请 / 转入申 |                             |            |              |                            |      |      |                | 准考证号: 010523200009 | 😐 ±4848 |
|----------|-----------------------------|------------|--------------|----------------------------|------|------|----------------|--------------------|---------|
|          | 诸                           |            |              |                            |      |      |                |                    |         |
| 現代各      | 1 表入信息                      |            |              |                            |      |      |                | <b>2</b><br>预常并提交  |         |
| 基本(      | <b>信息</b> ① 请您仔细被对以下申请信息,确认 | 无误顺再提交!    |              |                            |      |      |                |                    |         |
|          | *姓名: 王                      |            | *性别: 男       |                            |      |      | *身份证号: 5137231 |                    |         |
|          | *出生年月: 1993-08-18           |            | *准考证号: 01    | 0523200009                 |      |      | *联系电话: 1911    |                    |         |
|          | *专业名称: 610203-计算机信息管理       |            | *专业层次: 专利    | 4                          |      |      | ▲助学机构: 银川能源学院  |                    |         |
|          | 区外转入地:天津市                   |            | *区外准考证号: 01. | 2623200131                 |      |      |                |                    |         |
| 课程信      | 信息                          |            |              |                            |      |      |                |                    |         |
| 19       | 94                          | 课程名称       |              |                            | 课程学分 |      | 考试成绩           | 合格时间               |         |
|          | 1                           | 思想道德修养与法律  | 基础           |                            | 2    |      | 69             | 2022-07-06         |         |
|          | 2 毛泽东思                      | 思想和中国特色社会主 | 义理论体系概论      |                            | 4    |      | 75             | 2022-08-09         |         |
|          | 3                           | 财务管理学      |              |                            | 6    |      | 81             | 2022-08-10         |         |
|          |                             | Соругі     |              | :一步 提交<br>FAT, Inc. 宁夏自治区数 | 审核   | 欧洲流籍 |                |                    |         |

## 3.5 查看申请详情

在转入申请页面,找到需要查看的申请记录,点击操作项"查看",可查看 该申请详情信息。

| 宁夏自学考试考生服务平台                                                      |                                                                                                    |                                                                        |                                                |                 |        |         |                |
|-------------------------------------------------------------------|----------------------------------------------------------------------------------------------------|------------------------------------------------------------------------|------------------------------------------------|-----------------|--------|---------|----------------|
| 中语 / 转入申望                                                         |                                                                                                    |                                                                        |                                                |                 |        |         |                |
| 5 167<br>1, 167<br>2, 168<br>3, 169<br>4, 167<br>5, 169<br>6, 162 | 個相關設計下关于区外佔人的要求及須約<br>力型改程:考主導导中導 > 約字和均率域<br>区内取得一门以上台情想型或成成分等約、<br>考立度由学習度和区型等的公式的专业等<br>区域地力支援電機等制体。<br>の理想人手续在非常一句的、不得供出。 | 】<br>-> 創始区等成務事務。<br>- 台稿環想成绩:不包括共選<br>本和不少子4120会相応成成。<br>式計划参加考试。 内容以 | 联节考察感情,论文著<br>方可申請力理毕业手师<br><b>人系统实际展示力</b> 准! | ####J.B.\$10#0# | 至台格成绩。 | 统入中遗开核  |                |
| 转入记                                                               | 2                                                                                                    |                                                                        |                                                |                 |        | \<br>\  |                |
| 19 R                                                              | 助学机术                                                                                                    | 9                                                                      | 转入课程数                                          | 中調时间            |        | 审核状态    | 操作             |
| 1                                                                 | 0105-銀川総                                                                                                    | 原学院                                                                    | 3                                              | 2023-08-18 1    | :52:32 | 待助学机构审核 | ● 重量 ● 打印 直 删除 |
|                                                                   |                                                                                                    |                                                                        |                                                |                 |        |         |                |
|                                                                   |                                                                                                    |                                                                        |                                                | 民要转入            |        |         |                |

查看申请详情信息及审核动态。

| 🛔 宁夏自学考试考生服务平台         | 切换准考证                                                     | 报名建档 报考                                     | 选课 打印           | 申请 查询   | 其他                 | 准考证号: 010523200009 | • 3 |
|------------------------|-----------------------------------------------------------|---------------------------------------------|-----------------|---------|--------------------|--------------------|-----|
| 中语 / 转入申请              |                                                           |                                             |                 |         |                    |                    |     |
| 1 申続进度<br>业务编程<br>出版动态 | 考生頃写申請           ① ###???!!!!!!!!!!!!!!!!!!!!!!!!!!!!!!!! | <ul> <li>助学机</li> <li>(重空彩// 等法)</li> </ul> | 時申岐 2 白         | 治区考试院审核 |                    |                    |     |
| 申请信息                   |                                                           |                                             |                 |         |                    |                    |     |
| *#8: ±                 |                                                           | ***                                         | 別: 男            |         | *身份证号: 51372:      |                    |     |
| *出生年月: 19              | 93-08-18                                                  | *准考证                                        | 号: 010523200009 |         | *联系电话: 1911        |                    |     |
| *专业名称: 61              | 0203-计算机信息管理                                              | *****                                       | 欧:专科            |         | *助学机构: 0105-银川税源学院 |                    |     |
| *区外转入地: 天              | 単市                                                        | *区外港考证                                      | 号: 012623200131 |         |                    |                    |     |
| 课程信息                   |                                                           |                                             |                 |         |                    |                    |     |
| 序号 课                   | 理代码                                                       | 课程名称                                        | 课程学分            | 考试成绩    | 合格时间               |                    |     |
| 1 0                    | 3706                                                      | 思想道德修养与法律基础                                 | 2               | 69      | 2022-07-06         |                    |     |
| 2 1                    | 2656 毛泽东                                                  | 思想和中国特色社会主义理论体                              | 系概论 4           | 75      | 2022-08-09         |                    |     |
| 3 0                    | 0067                                                      | 财务管理学                                       | 6               | 81      | 2022-08-10         |                    |     |
|                        |                                                           |                                             | 返回              |         |                    |                    |     |

## 3.6 打印转入申请表

在转入申请页面,找到需要打印的申请记录,点击操作项"打印",即可在 线打印申请表,确认信息无误后,携带转入申请表至所属助学单位审核盖章:

| 🔒 宁夏自学考试考生服务平台                                                                                                    |                                                                                                    |                                                                       |                       |               |                                         |  |
|----------------------------------------------------------------------------------------------------|----------------------------------------------------------------------------------------------------|-----------------------------------------------------------------------|-----------------------|---------------|-----------------------------------------|--|
| 中语 / 转入申请                                                                                                    |                                                                                                    |                                                                       |                       |               |                                         |  |
| 「请仔细阅读以」                                                                                                    | 下关于区外转入的要求及须知                                                                                                    |                                                                       |                       | <b>纳入申请</b> 7 | 开放时间: 2023.07.15 00:00-2023.08.24 00:00 |  |
| <ol> <li>時入の運用程:</li> <li>第6人の運用程:</li> <li>第6人の支払の利用</li> <li>時入支払公司</li> <li>時入支払公司</li> <li>第1人の大会に回答</li> <li>第14人の大会に回答</li> <li>第14人の大</li></ol> | 考生其写由書・> 助学机构审核 >> 助<br>- 「以上自格课程成绩而方可转入,自核<br>は? 夏日治区取得专科不少于51、本科<br>? 夏日治区目考か公布的专业考试计划<br>词不需要重调转考。<br>· 读水洗一句的,不得特出。 | 80名考试教育校。<br>課程成绩: 不包括实施环节等級成绩。 治文<br>F2-F411的合格成绩。力可申請の理学业手<br>参加考试。 | 當餘總總及急考取得的課程台級處<br>原。 | σ.            |                                         |  |
| 转入记录                                                                                                    |                                                                                                    |                                                                       |                       |               |                                         |  |
| 序号                                                                                                    | 助乎机构                                                                                                    | 转入课程数                                                                 | 申请时间                  | 审核状态          | 操作                                      |  |
| 1                                                                                                    | 0105-根川総源学校                                                                                                    | <b>e</b> 3                                                            | 2023-08-18 10:52:32   | 待动学机构审核       | ◆ 班番 ◆ 打印 前 删除                          |  |
|                                                                                                    |                                                                                                    |                                                                       |                       |               |                                         |  |
|                                                                                                    |                                                                                                    | 1                                                                     | 我要转入                  |               |                                         |  |
|                                                                                                    |                                                                                                    | Copyright © 2023 - 2023 JFAT, In                                      | 16. 宁夏日治区款育考试院 建议使    | 用谷歌演派展        |                                         |  |

4. 转出申请

## 4.1 转出申请流程

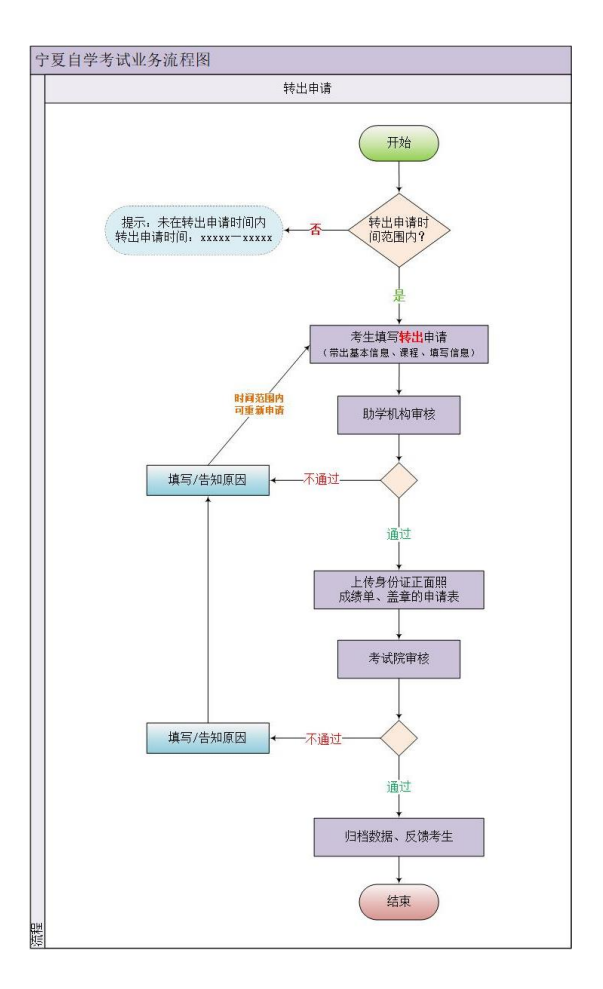

## 4.2 打开转出申请菜单

登录宁夏自学考试考生服务平台后,找到页面上方"申请"并在弹出的菜单 中选择"转出申请"

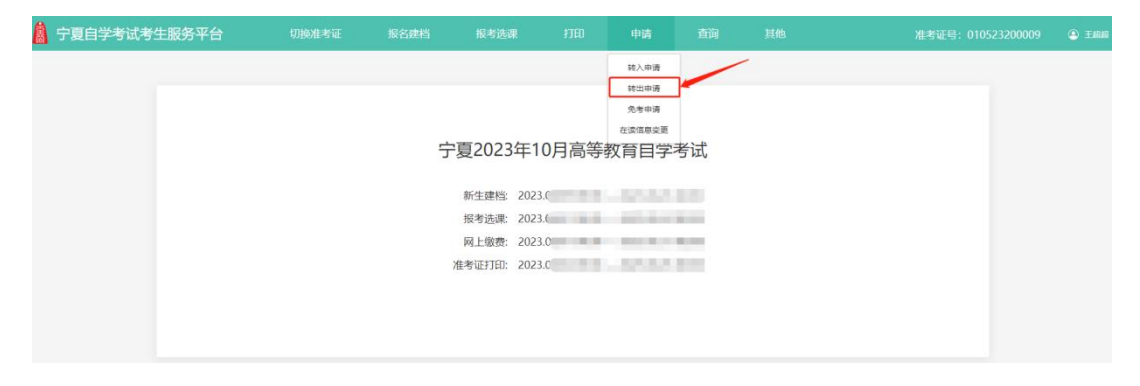

进入转出申请页面后,考生请仔细阅读转出的要求及须知,阅读后点击"我

#### 要转出"进行转出申请办理。

| 🔒 宁夏自学考试考生 | 服务平台                                                                                                    | 切换准考证                                                                                                    | 报名建档                                                                                  | 报考选课                            | £760           | 申请     | 查询 | 其他        | 准考证号: 010523200009 🕥 王組織 |
|------------|----------------------------------------------------------------------------------------------------|----------------------------------------------------------------------------------------------------|---------------------------------------------------------------------------------------|---------------------------------|----------------|--------|----|-----------|--------------------------|
| (1) (2     | 1/转出申请                                                                                                    |                                                                                                    |                                                                                       |                                 |                |        |    |           |                          |
|            | <ol> <li>請仔細阅读以下</li> <li>第出の運送程:考</li> <li>考生の当任時入ば</li> <li>考生介ிに気気気が</li> <li>考生介見出気発発</li> <li>その考測者、ご知知<br/>6、考生の運送入手編</li> </ol> | 关于转出申请的要求及请<br>生填写申请 -> 助学机构审选<br>欺得一门第一门以上逻程台<br>考试已建修学成者起周生<br>却最程台格成绩的考主,只<br>行参称成绩,毕业(《说计》)<br>"决美—年的,不遵称出, | 程<br>素 -> 目治区考试院事候<br>指成後, 井取得移人地考<br><u>い期</u> 時, 不得時估;<br>紹在原服务地論後考かえ<br>念文成績均不得時出。 | ·<br>穆丽,再办理转出手续;<br>理毕业手续,不得转出; | 内容以系统实         | 尿囊示力准! |    | 能出申请开始的封命 | 8                        |
|            | 转出记录                                                                                                    |                                                                                                    |                                                                                       |                                 |                |        |    |           |                          |
|            | 序号                                                                                                    | 助学机                                                                                                    | 149                                                                                   | 转出课程数                           |                | 请时间    |    | 审核状态      | 摄作 <sup>。</sup>          |
|            |                                                                                                    |                                                                                                    |                                                                                       |                                 | 重无转出记录<br>我要转出 | [      |    |           |                          |

## 4.3 填写转出信息

进入申请页面后,根据页面提示,依次完成信息添加及填写,完成后,点击 "下一步"。

| 1<br>填报转出信息    |                                                      |                    |                 |         |                |            |        |            | 2<br>预览并提交 |
|----------------|------------------------------------------------------|--------------------|-----------------|---------|----------------|------------|--------|------------|------------|
| ■基本信息          |                                                      |                    |                 |         |                |            |        |            |            |
| *姓名:           | E                                                    |                    | *性别:            | 男       |                |            | *身份证号: | 51372319   |            |
| <b>*</b> 出生年月: | 1993-08-18                                           |                    | *淮考证号:          | 0105232 | 00009          |            | *联系电话: | 1911       |            |
| *专业名称:         | 610203-计算机信                                          | 息管理                | *专 <u>业</u> 层次: | 专科      |                |            | *助学机构: | 银川能源学院     |            |
| *转出原因:         | 工作地调整                                                |                    |                 |         |                |            |        |            |            |
| 转出地信息          |                                                      |                    |                 |         |                |            |        |            |            |
| *转出目的的地:       | 天津市                                                  |                    | •区外准考证号:        | 01052   | 3200036        |            |        |            |            |
| *专业代码:         | 010203                                               |                    | *专业名称:          | 工商管     | 湮学             |            | *专业层次: | 本档         | v          |
| ■ 课程信息 ① (     | (以下为合格且允许等<br>) :::::::::::::::::::::::::::::::::::: | 就出课程,免考课程、实践环节考核/Ø | 續、毕业(设计)        | 论文成绩    | 均不可转出)<br>連盟学会 | ********** |        | 会接時间       |            |
| 1              | 04729                                                |                    |                 |         | 4              | -9 autoon  |        | 2023.01.08 |            |
| 2              | 00020                                                | 高等数学(一             | -)              |         | 6              | 90         |        | 2023.07.31 |            |
| 3              | 00003                                                | 法律基础与思想道           | 1億修养            |         | 2              | 85         |        | 2023.08.01 |            |
|                |                                                      |                    |                 |         |                | -          |        |            |            |
|                |                                                      |                    |                 |         |                |            |        |            |            |

## 4.4 预览并提交

进入预览页面后,请考生仔细确认转出申请信息是否有误,确认无误后点击 "提交审核",即完成申请添加。

| 1<br>填服转出信息 |                                   |               |              |             | 预              | 2<br>览并提交 |  |  |
|-------------|-----------------------------------|---------------|--------------|-------------|----------------|-----------|--|--|
| ▮基本信息 ① 🗃   | 總仔細核对以下申請                         | 的信息,确认无词后再提交! |              |             |                |           |  |  |
| *姓名:        | Ξ                                 | *性别: 男        |              |             | *身份证号: 5137231 |           |  |  |
| *出生年月:      | 19                                | *准考证号: 01052  |              | *职系电话: 1911 |                |           |  |  |
| *专业名称:      | 610203-计算机信                       | 息管理 *专业层次: 专科 |              |             | "助学机构: 银川能源学院  |           |  |  |
| *转出原因:      | 工作地调整                             |               |              |             |                |           |  |  |
| 转出绝信息       |                                   |               |              |             |                |           |  |  |
| *转出目的的地:    | *转出目的的地:天康市 *区外准考证号: 010523200036 |               |              |             |                |           |  |  |
| *专业代码:      | 010203                            | *专业名称: 工商管理   | <del>7</del> |             | *专业层次:本科       |           |  |  |
| 课程信息        |                                   |               |              |             |                |           |  |  |
| 序号          | 课程代码                              | 课程名称          | 课程学分         | 考试成绩        | 合格时间           |           |  |  |
| 1           | 04729                             | 大学语文          | 4            | 90          | 2023.01.08     |           |  |  |
| 2           | 00020                             | 高等数学 (一)      | 6            | 90          | 2023.07.31     |           |  |  |
| 3           | 00003                             | 法律基础与思想道德修养   | 2            | 85          | 2023.08.01     |           |  |  |
|             |                                   | 上一步           | 提交审核         |             |                |           |  |  |

## 4.5 查看申请详情

在转出申请页面,找到需要查看的申请记录,点击操作项"查看",可查看 该申请详情信息。

| 1 | 宁夏自学考试考生服务平台                                                                                                    |                                                                                                    |       |                             |             |            |      |               |                   |  |
|---|----------------------------------------------------------------------------------------------------|----------------------------------------------------------------------------------------------------|-------|-----------------------------|-------------|------------|------|---------------|-------------------|--|
|   | 中访 / 转出申请                                                                                                    |                                                                                                    |       |                             |             |            |      |               |                   |  |
|   | <ul> <li>請行酬申以以下;</li> <li>第出动者的知道;</li> <li>考生成功者的入助</li> <li>考生成功者的入助</li> <li>考生成功者的入助</li> <li>考生成功者の必要</li> <li>日本の場本を加出</li> <li>日本の場本を加出</li> <li>日本の場本を加出</li> <li>日本の場本の人本的か</li> </ul> | □ 請行期间以以下关于标出申請的要求及這程 <ol> <li>前行期间以以下关于标出申请的要求及這程</li> <li>转出应当在转入地取得一门菜一门菜一只上摆摆合物运道,并则带的人地带提后,再必要找当手续;</li> <li>考出应当在转入地取得一门菜一口菜一只上摆摆合物运道,开刷带的人地带提后,再必要找当手续;</li> <li>考出应当在转入地收得专业或问题中运用规模和运动的中运,只能在原则增考如调考的力量地会手续,不得转出;</li> <li>内容以紧躬定实器</li> <li>免除者提示;正则时可考试规范;指示(公司);</li> <li>有上型时下考试规范;指示(公司);</li> <li>考生办理你入手供求完一句的,不得转出;</li> </ol> |       |                             |             |            |      | stemantini 21 | 22                |  |
|   | 转出记录                                                                                                    |                                                                                                    |       |                             |             |            |      | 1             |                   |  |
|   | 库带                                                                                                    | 助学                                                                                                    | Ω#9   | 转出课程数                       | 申请          | 时间         | 审核   | RK III        | 提作                |  |
|   | 1                                                                                                    | 0105-瘕川                                                                                                    | 能源学院  | 3                           | 2023-08-1   | 8 11:30:00 | 得助学校 | 机构审核          | ● 查看<br>● 打印 合 删除 |  |
|   |                                                                                                    |                                                                                                    | Соруг | lght © 2023 - 2023 JFAT, In | c. 宁夏自治区教育考 | 时试院 建议使用谷  | 新山北海 |               |                   |  |

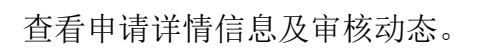

| 审核进度<br>业务流程 | 4           | 8生填写申请 🔷 助学机构审核  | 岛<br>自治1      | 区考试院审核 |             |            |
|--------------|-------------|------------------|---------------|--------|-------------|------------|
| 审核动态         | ①待          | 助学机构审核,请您耐心等待。   |               |        |             |            |
| 申请信息         |             |                  |               |        |             |            |
| *姓名:         | Ŧ           | *性别: 男           |               |        | *身份证号: 5137 | 22         |
| *出生年月:       | 1993-08-18  | *准考证号: 0105232   | 20            |        | *职系电话: 1911 |            |
| *专业名称:       | 610203-计算机信 | 息管理 *专业层次:专科     | *助学机构: 银川能源学院 |        |             | 能源学院       |
| *转出原因:       | 工作地调整       |                  |               |        |             |            |
| 转出地信息        |             |                  |               |        |             |            |
| *转出目的的地:     | 天津市         | *区外准考证号: 0105232 | 200036        |        |             |            |
| *专业代码:       | 010203      | *专业名称: 工商管理      | 浮             |        | *专业层次:本科    |            |
| 课程信息         |             |                  |               |        |             |            |
| 序号           | 课程代码        | 课程名称             | 课程学分          | 考试成绩   |             | 台格时间       |
| 1            | 04729       | 大学语文             | 4             | 90     |             | 2023.01.08 |
| 2            | 00020       | 高等数学 (一)         | 6             | 90     |             | 2023.07.31 |
|              |             |                  |               |        |             |            |

## 4.6 打印申请表

在转出申请页面,找到需要打印的申请记录,点击操作项"打印",即可在 线打印申请表,确认信息无误后,携带转出申请表至所属助学单位审核盖章:

| 🛔 宁夏自学考试考生服务               | 平台                                                                                                    |             |      |      |         |              |      |                |           |  |
|----------------------------|----------------------------------------------------------------------------------------------------|-------------|------|------|---------|--------------|------|----------------|-----------|--|
| 申请 / 转                     | 山中淸                                                                                                    |             |      |      |         |              |      |                |           |  |
| c                          | ] 请仔细阅读以下:                                                                                                    | 关于转出申请的要求及流 | 程    |      |         |              |      | 转出申请开放时间:2023. |           |  |
| 1<br>2<br>3<br>4<br>5<br>6 | 1、幹部が運流程: 幸生漢等中美 > 助学り約率核 > 自然名考は飲事格。<br>2、考生生自然在林入地取得一丁面一丁以上對理合格运路,用取得体入物考理后,高力描述出学校;<br>3、考生在回過式有入与就已建始使考试高能活动心思明,不得於曰: 内容以系统实际最示力推出<br>4、已经成果美华业全部撤销性由和成绩的学生,不能已预用考虑解销争力力描址出学说,不得终日;<br>5、免考定度、实践所与考试成成,协会(设计)论文或成功不得特出。<br>6、考生力理论大学先式是一年的,不得称出; |             |      |      |         |              |      |                |           |  |
| E 49                       | 出记录                                                                                                    |             |      |      |         |              |      | ~              |           |  |
|                            | 序号                                                                                                    | 助学析         | 内    | 转出课程 | R #     | 请时间          | 审核的  | 伏态             | 操作        |  |
|                            | 1                                                                                                    | 0105-蝦川     | 能源学院 | 3    | 2023-08 | -18 11:30:00 | 待助学机 | (均当校 ● 宣君      | ● 打印 音 删除 |  |

## 5. 其他

## 5.1. 查看通告

进入宁夏自考考生服务平台,页面左侧即为通知公告的显示区域。点击不同 类型的通知,即可查看。

|         |                             |            | 0                        |
|---------|-----------------------------|------------|--------------------------|
|         | 遂加公告 流程指南 专业计划              | 政策文件       | 📓 宁夏自考考生服务平台             |
|         | 宁夏社会考生、在校生报后报考须知。           | 2023-08-01 |                          |
|         | 宁夏日学考试移动读报名报考递知             | 2023-08-01 | Las (5.07.9)             |
|         | 自学考试2023年10月报名须知            | 2023-07-28 | 合 世际                     |
| 1.1.1.2 | 关于宁夏2023年上半年高等教育日学考试成摄查询的通知 | 2023-07-26 |                          |
|         | 宁夏2023年4月高等款育自学考试服考提告       | 2023-07-26 | Ø ₩₩1.A.TitcherE39 24669 |
|         | 宁夏2023年上半年高等款育自学考试考前温馨提示    | 2023-07-26 |                          |
|         |                             |            | 登录                       |

## 5.1.1. 查看公告详情

点击公告标题,跳转至公告详情,即可查看通告详情。

| 2023年高等教育日学考试全国统考课程使用的考试大纲、教 | 材目 2023-07-26 | 国 近井市        |       |
|------------------------------|---------------|--------------|-------|
| 关于调整周等款育白学考试全国统考课程《周等数学(工专   | ) 2023-07-26  |              |       |
| 2023年宁夏高等教育自学考试专业课程时间表       | 2023-07-26    | <b>∂</b> =9  |       |
| 宁夏2023年高等教育自学考试课程东洋          | 2023-07-26    |              |       |
| 以实际为准                        |               | Ø wa∧niswisy | 24669 |
|                              |               | S∓           |       |

#### 查看通告详情信息。

| ▶ 公告详ィ 図8                                                                                                    |
|----------------------------------------------------------------------------------------------------|
| 宁夏2023年。 高等教育自学考试考前温馨提示                                                                                                    |
| 宁夏2023年 高等教育自学考试考前温馨提示                                                                                                    |
| 今至2023年上半年英等教育自学考试。<br>→通保考生版称後参加考试、学家教育考试和最重要指示广大考生,注意以下参加:<br>ー、考生是目前就重要的第一面任人,考试和问题理想的性意见。创分个人反编的种。                                                                           |
| 二、考生指导者定、常效团具导心定机的运用均多加加加、加多体加加发有效医胃导动化已、可致公发机及分量增效加加增压得会心运动加非分化运动非分化运动非分化运动<br>三、专业开利                                                                                           |
| 的考试区域,携带手机进入考试得从进力考试作用,将补考试或成无效。考试过程中使用手机等运算相隔减度,装置大,通过OQ,做信带传播成层,装置,均质透出记用,并由用共加门的注产完改进。<br>五、考生要半层限位 "说信号试论吗,我记作鲜可能"的思想,遗夺考虑记律,是从考试工作人员的资料与要求,有些记,作鲜新行为,将经将国家有利法律法规产责论道,中最的背景试 |
| 展示信息以实际为维                                                                                                    |
|                                                                                                    |

### 5.1.2. 查看更多公告

当通知公告内容数量过多时,会出现"查看更多"按钮,考生可点击此按钮 查看所有通知公告。

| 🔒 宁夏自学考试 | 式考生服务平台                                   |            |  |
|----------|-------------------------------------------|------------|--|
|          |                                           |            |  |
|          | ▶ 更多公告                                    | << 题图      |  |
|          | • 宁夏社会考生, 在校生现后限专须四,                      | 2023-08-01 |  |
|          | • 宁夏百学者试想动确报名版者通知                         | 2023-08-01 |  |
|          | <ul> <li>自学考试2023年10月报告/须知</li> </ul>     | 2023-07-28 |  |
|          | • 关于宁夏2023年上半年高等教育白学者试成绩查询的通知             | 2023-07-26 |  |
|          | <ul> <li>宁慶2023年4月高等教育目学者试报考過告</li> </ul> | 2023-07-26 |  |
|          | • 宁夏2023年上半年高等教育日学者试者前温馨提示                | 2023-07-26 |  |
|          | • 宁襄2022年10月高等教育白学考试派考该章                  | 2023-07-26 |  |
|          |                                           |            |  |

## 5.2. 忘记密码

进入宁夏自考考生服务平台,找到页面右下角"忘记密码"按钮并点击。

|               | 通知公告 高程抽案 专业计划              | 政策文件       | 🛔 宁夏自考考生服务平台 |   |
|---------------|-----------------------------|------------|--------------|---|
|               | 宁囊社会考生。在校生报名报考须知。           | 2023-08-01 | TA IF 44 C   |   |
|               | 宁夏自学考试移动编报名报考通知             | 2023-08-01 |              |   |
|               | 自学考试2023年10月报名须知            | 2023-07-28 | ▲ E9         |   |
| and the local | 关于宁夏2023年上半年高等教育日学考试成绩查询的通知 | 2023-07-26 |              |   |
|               | 宁夏2023年4月高等教育自学考试报考通告       | 2023-07-26 | Ø ₩62.50%E9  |   |
|               | 宁夏2023年上半年高等数首日学考试考前温馨提示    | 2023-07-26 |              | 1 |
|               | 宁夏2022年10月高等教育目学考试报考简章      | 2023-07-26 | 登录           |   |
|               |                             | 查看更多 >>    | 注册 忘记激码 >>   |   |
|               |                             |            |              |   |

| 🤷 宁夏自学考试考生服务平台 |                |                                         | Å |
|----------------|----------------|-----------------------------------------|---|
|                |                | 忘记密码                                    |   |
|                | "身份证或年机号:      | #02:87400                               |   |
|                | ·始证码:<br>·新世码: | 1287年4236259<br>11875日 (公司有明文, 王不明子6位第) |   |
|                | NALINESS:      | 编两次输入数型词<br>近回 翰从                       |   |

根据页面提示,通过短信验证码,重置密码,点击"确认"即可。

### 5.3. 修改密码

进入系统后,点击右上角姓名,选择"修改密码"进入修改页。

| 🛔 宁夏自学考试考生服务平台                                                                                                    | 切换准考证                                                                                                    | 报名建档                          |  |      |       |           |      |  |  |  |
|----------------------------------------------------------------------------------------------------|----------------------------------------------------------------------------------------------------|-------------------------------|--|------|-------|-----------|------|--|--|--|
| 首页 / 切換准考证号                                                                                                    |                                                                                                    |                               |  |      |       |           | 修改密码 |  |  |  |
| 等生请注意 <ol> <li>將生请注意</li> <li>解考及力理类也过</li> <li>新繁虹上级后,解</li> <li>清季生史及理告》</li> <li>建始自显彩面的</li> <li>已建物的曲号证号</li> </ol> | <ul> <li>四 寄生游注金</li> <li>1. 規令及力理解他公局之前, 還先切除功型要使用的多考证号后再出行力程。</li> <li>2. 新某机工业后, 所有考虑也已寻找需要服活后使用, 知客考证号切次制造, 请先告告"激活"并无或激励最大。</li> <li>3. 清考生发出最早就有需要使用的售单证号, 就活后, 可正规指考查成, 不使用的参考证号可不测法。</li> <li>4. 建物后且就适的含意记号(期有效, 当次指令无力重要提出, 如有算工号业指令需求, 请告告"我纪徒告", 注册新常专证号。</li> <li>已建物的曲号证号</li> </ul> |                               |  |      |       |           |      |  |  |  |
| 准考证号                                                                                                    | 1                                                                                                    | 建档专业                          |  | 主者院校 | 准考证状态 | 操作        |      |  |  |  |
| 01012                                                                                                    | 030101                                                                                                    | K - 法学(本科)                    |  | 宁夏大学 | 已激活   | ◎ 查看 ∠ 使用 |      |  |  |  |
| 010121                                                                                                    | 050101 -                                                                                                    | 汉语言文学(本科)                     |  | 宁夏大学 |       | ◎ 直看 ∠ 使用 |      |  |  |  |
| 050125<br># 新系统上线后,原有结                                                                                                   | 080901 - 计<br>考证均需要数5后使用, 已数5的F                                                                                                    | 算机科学与技术(本科)<br>列直接点击 " 使用 " 。 |  | 宁夏大学 |       | ◎ 童誓 ∠ 使用 |      |  |  |  |

输入旧密码、设置新密码并点击确认即可完成修改。

| 🥻 宁夏自学考试考生服务平台 切 | 报名建档          |                  |                           |   |  | ⑤ 马王明 |
|------------------|---------------|------------------|---------------------------|---|--|-------|
|                  |               |                  |                           |   |  |       |
|                  |               | ſ                | 多改密码                      |   |  |       |
|                  | *旧密码:         | 清输入旧密码           |                           | ø |  |       |
|                  | *新密码:         | 密码应为6至18位        | 微字和字母组成                   | ø |  |       |
|                  | *确认密码:        | 确认密码和新密码         | 3—样                       | ø |  |       |
|                  |               | 确认               | 返回                        |   |  |       |
|                  | Copyright © : | 2023 - 2023 JFA' | f, Inc. 宁夏敦育考试院 建议使用谷歌浏览器 | 8 |  |       |

### 5.4. 变更手机

进入系统后,点击右上角姓名,选择"修改手机号码"进入修改页。

| 🛕 宁夏自学者     | 试考生服务平台                                                                                                    |                                                                                                    | 报名建档       |  |      |       |           |  | <ul> <li>马玉明</li> </ul> |  |  |
|-------------|----------------------------------------------------------------------------------------------------|----------------------------------------------------------------------------------------------------|------------|--|------|-------|-----------|--|-------------------------|--|--|
| □页 / 切換集を延号 |                                                                                                    |                                                                                                    |            |  |      |       |           |  |                         |  |  |
|             | <ul> <li>四考生消法並</li> <li>1. 探考以の場所以近冬之前、清中切除的位置便用的改善和证号后用出行力理。</li> <li>2. 新系系上社系部、所有考考证号的需要就适后使用、以当考定已受化力力制活、清先电击"激活"并完成影响器中。</li> <li>3. 清考生式规模和激励需要使用的这番和证号、激发后、可证有保备改良、不使用的包括证号可不激度。</li> <li>4. 建物后且激励的参考证号大规模或、出入场争无力型监察器机、加有其二专业投资率本、请告本"保私建智",注册称参考证号。</li> </ul> |                                                                                                    |            |  |      |       |           |  |                         |  |  |
|             | 一已建档的准考证号                                                                                                    |                                                                                                    |            |  |      |       |           |  |                         |  |  |
|             | 准考证号                                                                                                    | ž                                                                                                    | 皇档专业       |  | 主者院校 | 准考证状态 | 操作        |  |                         |  |  |
|             | 0101232                                                                                                    | 030101                                                                                                    | K - 法学(本科) |  | 宁夏大学 | 已激活   | ● 查看 ∠ 使用 |  |                         |  |  |
|             | 010121                                                                                                    | 050101 -                                                                                                    | 汉语言文学(本科)  |  | 宁夏大学 |       | ◎ 查看 ∠ 使用 |  |                         |  |  |
|             | 05012:                                                                                                    | 05012:         080901 - 计算机科学动技术(本科)         宁夏大学         ● 重香 化 使用           新系统上线后, 原有电中运动类数武后使用, 已激茄的可直接伸击"使用"。               ● 重香 化 使用               ● 重香 化 使用 |            |  |      |       |           |  |                         |  |  |

### 验证登录密码、输入新手机号码及短信验证码后,即可进行变更。

| 🛔 宁夏自学考试考生服务平台 | 切换准考证 | 报名建档        | 查询             | 其他                     |       | <ul> <li>马玉明</li> </ul> |
|----------------|-------|-------------|----------------|------------------------|-------|-------------------------|
|                |       |             |                |                        |       |                         |
|                |       |             | 修              | 改手机号码                  |       |                         |
|                |       | "登录密码:      | 密码应为6至18       | 位数字和字母组成               | ø     |                         |
|                |       | *新手机号码:     | 手机号码           |                        |       |                         |
|                |       | *脸证码:       | 验证码            |                        | 发送验证码 |                         |
|                |       |             | 确认             | 返回                     |       |                         |
|                |       | Copyright @ | 2023 - 2023 JF | AT, Inc. 宁要教育考试院 建议使用谷 | 影刘克器  |                         |